## 1. Layer -> Data Source Manager

Create a new WFS connection as per the screenshot below, with the username and password provided to you by BRERC.

| Q Data Source Manager   Browser |                  |                                                                 | ? × |
|---------------------------------|------------------|-----------------------------------------------------------------|-----|
| Browser                         | Browser          |                                                                 |     |
|                                 | 🗔 😂 🍸 🟦 🚳        |                                                                 |     |
| V <sub>+</sub> Vector           | Tavorites        |                                                                 | ^   |
| Raster                          | > Home<br>> C:\  | Q Modify WFS Connection ? ×                                     |     |
| 🤊 🖡 Delimited Text              | >D:\<br>>Y:\     | Connection details                                              |     |
| GeoPackage                      | > Z:\            | Name BRERC Geoserver URL http://brerc.dyndns.org/geoserver/wfs/ |     |
| 🖊 SpatiaLite                    | SpatiaLite       | Authentication                                                  |     |
| PostgreSQL                      | MSSQL            | Configurations Dasic<br>User name brenc                         |     |
| MSSQL                           | DB2              | Password .                                                      |     |
| 📮 Orade                         | > @ XYZ Tiles    | Convert to configuration                                        |     |
| D82 D82                         | v wes wes        |                                                                 |     |
| Virtual Laver                   | ✓ ✓ BRERC Geosei | WFS Options                                                     |     |
|                                 | 01-BCC-LE        | Version 1.0 ·                                                   |     |
| WMS/WMTS                        | 💓 03-BCC-S       | Max. number of features 20000                                   |     |
| 🕀 wcs                           | 04-BCC-B         | Ignore axis orientation (WFS 1.1/WFS 2.0)                       |     |
| T wes                           | 🕐 _awtr_edi      | Invert axis orientation                                         |     |
| ArcGIS Map Server               | ی                | OK Cancel Help                                                  |     |
| ArcGIS Feature Server           | 💯 _ph_edit       |                                                                 | ~   |

## 2. Layer -> Add layer -> Add Vector Layer

Navigate to your layer for the boundary data you wish to query against. Open it, as per the screenshot below. Close the Data Source manager Window when done.

| 🔇 Data Source Manager   Vector |                                   |                                                             | ? ×                                                                                                    |
|--------------------------------|-----------------------------------|-------------------------------------------------------------|----------------------------------------------------------------------------------------------------|
| 📅 Browser                      | Source type                       |                                                             |                                                                                                    |
| V Vector                       | ● File ○ Directory ○ Databas      | e O Protocol: HTTP(S), cloud, etc.                          |                                                                                                    |
| Raster                         | Encoding                          | UTF-8                                                       | •                                                                                                    |
| 🤊 🖕 Delimited Text             | Source                            |                                                             |                                                                                                    |
| GeoPackage                     | Vector Dataset(s) Y:\BRERC Data\S | ites\Avonwide\Avon Wildlife Trust Reserves\AWT_Reserves.TAB | []     []     []     []     []     []     []     []     []     []     []     []     []     []     []     []     []     []     []     []     []     []     []     []     []     []     []     []     []     []     []     []     []     []     []     []     []     []     []     []     []     []     []     []     []     []     []     []     []     []     []     []     []     []     []     []     []     []     []     []     []     []     []     []     []     []     []     []     []     []     []     []     []     []     []     []     []     []     []     []     []     []     []     []     []     []     []     []     []     []     []     []     []     []     []     []     []     []     []     []     []     []     []     []     []     []     []     []     []     []     []     []     []     []     []     []     []     []     []     []     []     []     []     []     []     []     []     []     []     []     []     []     []     []     []     []     []     []     []     []     []     []     []     []     []     []     []     []     []     []     []     []     []     []     []     []     []     []     []     []     []     []     []     []     []     []     []     []     []     []     []     []     []     []     []     []     []     []     []     []     []     []     []     []     []     []     []     []     []     []     []     []     []     []     []     []     []     []     []     []     []     []     []     [] |
| 🖊 SpatiaLite                   |                                   |                                                             |                                                                                                    |
| PostgreSQL                     |                                   |                                                             |                                                                                                    |
| MSSQL                          |                                   |                                                             |                                                                                                    |
| 📮 Orade                        |                                   |                                                             |                                                                                                    |
| DB2 DB2                        |                                   |                                                             |                                                                                                    |
| Virtual Layer                  |                                   |                                                             |                                                                                                    |
| 🙀 wms/wmts                     |                                   |                                                             |                                                                                                    |
| 🚑 wcs                          |                                   |                                                             |                                                                                                    |
| T WFS                          |                                   |                                                             |                                                                                                    |
| ArcGIS Map Server              |                                   |                                                             |                                                                                                    |
|                                |                                   | Close                                                       | Adds Help                                                                                                    |

3. **Double click on the coloured box** as shown below to change the layer properties so the site shows boundaries only (no fill)

| Layers                          |                                                                                |                             |
|---------------------------------|--------------------------------------------------------------------------------|-----------------------------|
| 🤞 🥼 💿 🕇 🖏                       |                                                                                |                             |
|                                 | <u>eserves</u>                                                                 |                             |
| Q Layer Properties - A          | WT_Reserves   Symbology                                                        | ? ×                         |
| Q                               | Single symbol                                                                  | *                           |
| <ul> <li>Information</li> </ul> | Fill       Simple fill                                                         |                             |
| Source                          |                                                                                |                             |
| (abc) Labels                    |                                                                                |                             |
| Diagrams                        | Unit Millimeter Opacity                                                        | ▼<br>100.0 %                |
| 🔗 3D View                       |                                                                                | •                           |
| Source Fields                   |                                                                                |                             |
| Attributes Form                 | Symbols in Favorites                                                           | ▼ Open Library              |
| Joins                           |                                                                                |                             |
| Auxiliary Storage               |                                                                                | outline green               |
| o Actions                       | gradient p gray 3 fill hashed black , hashed black : hashed black outline blue | outline g Colorful          |
| 🧭 Display                       |                                                                                |                             |
| Kendering                       | Save                                                                           | e symbol 🛛 Advanced 🔻       |
| Variables                       | Layer rendering                                                                | encontractor function and a |
| Metadata                        | V Style V Cancel                                                               | Apply Help                  |

Zoom into your desired site so the boundaries fill the screen

4. Layer -> Data Source Manager. Click WFS on left hand side. Press Connect to BRERC Geoserver.

Select \_live\_access from list of data

Ensure 'Only request features overlapping the view extent' is ticked.

| Click 'Add' button once and WA | T! (It looks like | nothing is happ | ening) |
|--------------------------------|-------------------|-----------------|--------|
|--------------------------------|-------------------|-----------------|--------|

| 🔇 Data Source Manager   WFS                                                                                                    |                                |                    |                                |                |        | ?             | ×         |
|----------------------------------------------------------------------------------------------------|--------------------------------|--------------------|--------------------------------|----------------|--------|---------------|-----------|
| Browser                                                                                                    | Server connections             |                    |                                |                |        |               |           |
| <u>r</u>                                                                                                    | BRERC Geoserver                |                    |                                |                |        |               | •         |
| V vector                                                                                                    | Connect New                    | Edit               | Remove                         |                | Load   | Save          |           |
| Raster                                                                                                    |                                | h                  |                                |                | L      | 1             |           |
| Delimited Text                                                                                                    | Filter                         | 1.02               | 18976 8                        | 122            |        |               | =1        |
|                                                                                                    | Title                          | Name               | Abstract                       | Sql            |        |               |           |
| 🛜 GeoPackage                                                                                                    | habitatty                      | live:habitatty     |                                |                |        |               |           |
|                                                                                                    | ws.edit                        | live: ws edit      |                                |                |        |               |           |
| 🖉 Snatial ite                                                                                                    | wns edit                       | live: wns edit     |                                |                |        |               |           |
| + spandere                                                                                                    | snci_edit                      | live: snci edit    |                                |                |        |               |           |
|                                                                                                    | _rigs_edit                     | live:_rigs_edit    |                                |                |        |               |           |
| PostgreSQL                                                                                                    | ph_edit                        | live:_ph_edit      |                                |                |        |               |           |
|                                                                                                    | _p1_edit                       | live:_p1_edit      |                                |                |        |               |           |
| MSSQL                                                                                                    | _live_access                   | live:_live_ac      |                                |                |        |               |           |
|                                                                                                    | _gbgs_edit                     | live:_gbgs_edit    | 2                              |                |        |               |           |
|                                                                                                    | _awtr_edit                     | live:_awtr_edit    |                                |                |        |               |           |
| orade                                                                                                    | 05-BCC-BRERC_Non-Notable.      | live:bcc05         | Where BRERC notable is 'no.    | e              |        |               |           |
|                                                                                                    | 04-BCC-BRERC_Notable.SQL       | live:bcc04         | BRERC Notable Species wit      |                |        |               |           |
| 2 DB2                                                                                                    | 03-BCC-S41.SQL                 | live:bcc03         | Legal protection is S41 but    | të             |        |               |           |
|                                                                                                    | 02-BCC-LEGAL.SQL               | live:bcc02         | Relevant Legal Protection is.  | 5              |        |               |           |
| 🕌 Virtual Layer                                                                                                    | 01-BCC-EPS.SQL                 | live:bcc01         | Legal protection starts with . |                |        |               |           |
| 🧖 wms/wmts                                                                                                    |                                |                    |                                |                |        |               |           |
|                                                                                                    | Use title for layer name       |                    |                                |                |        |               |           |
| 📬 mc3                                                                                                    | Only request features overlapp | ing the view exten | t                              |                |        |               |           |
| WFS                                                                                                    | Coordinate reference system    | n                  |                                |                |        |               |           |
| ArcGIS Map Server                                                                                                    | EPSG:27700                     |                    |                                |                |        | Change        |           |
| V+                                                                                                    |                                |                    | 100                            |                |        | 1 1000        |           |
| ArcGIS Feature Server                                                                                                    | U U                            |                    | B                              | uild query Clo | se Add | Help          |           |
| A.I.A. Jackson Bandwood and Bandwood and Bandwood |                                |                    |                                |                | Ad     | d selected la | yers to m |

Layer will appear in map window. Progress bar will flash at the bottom until all records are drawn back. Do not move or pan the map window.

5. **Change the layer properties** so the squares show boundaries only – as in the example described in step 3. above

Ensure that the \_live\_access layer is at the top of the layer list and highlighted (selected)

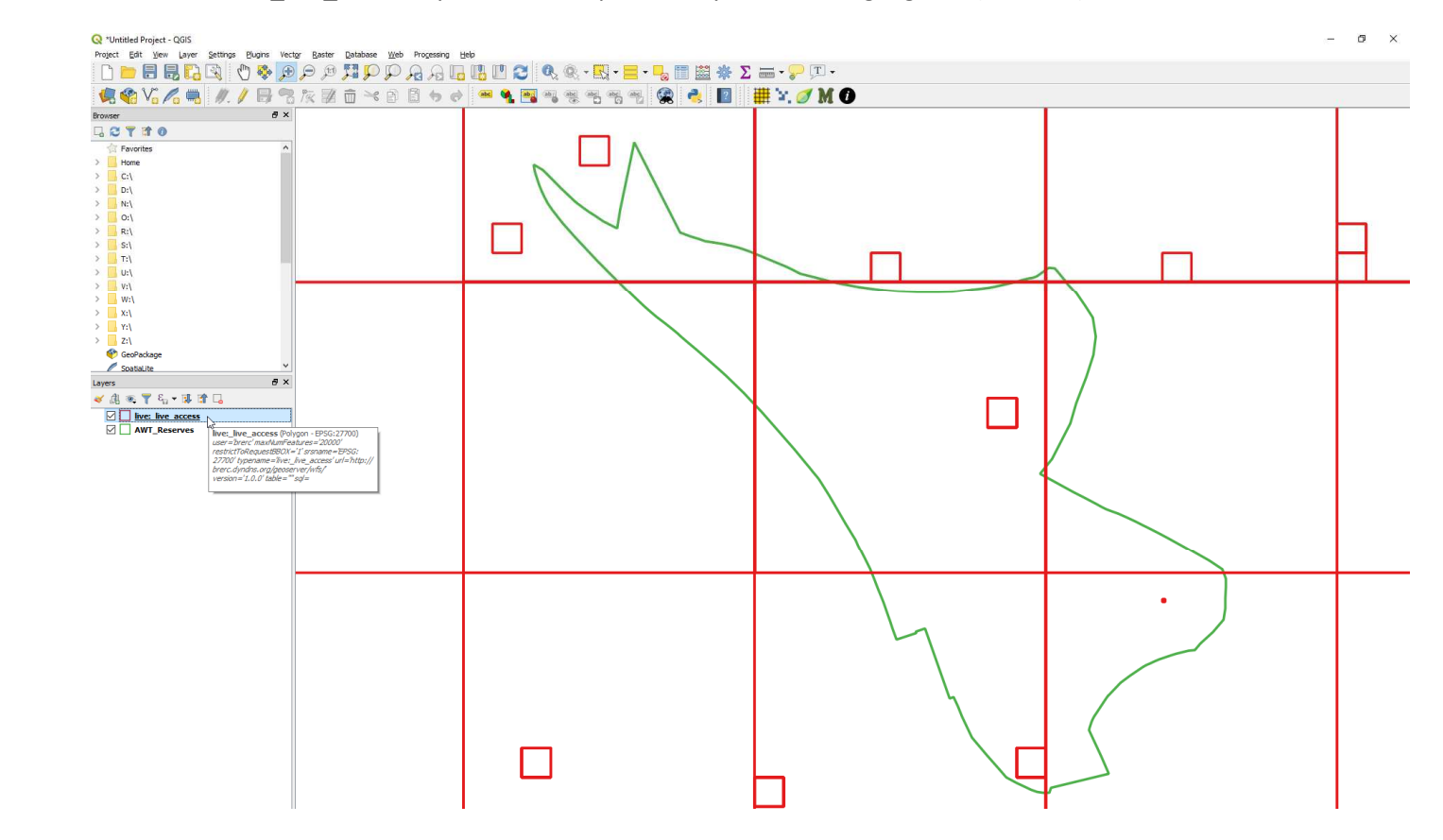

6. Use 'Select features' tool to draw the smallest possible box over your site

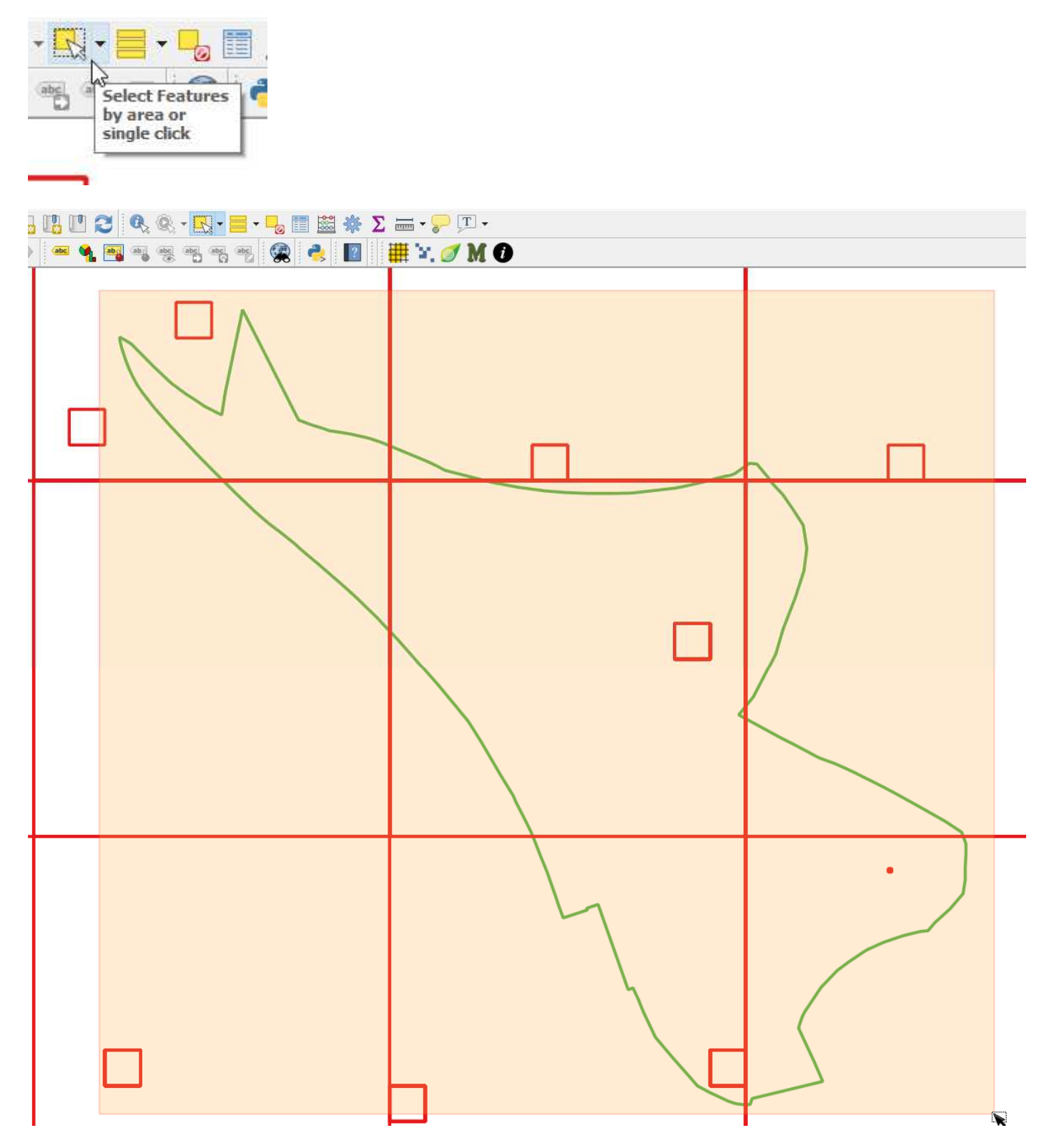

The selection will look weird but should be fine if you've followed all the previous steps correctly. You can see how many records(features) have been selected using the status bar towards the bottom left of the QGIS window

5146 feature(s) selected on layer live:\_live\_access.

## 7. Click Layer -> Save as...

Choose your format and filename to export to ESRI Shapefile

| 🔇 Save Vecto | or Layer as                                 | -         |    |        | ?  | × |
|--------------|---------------------------------------------|-----------|----|--------|----|---|
|              |                                             |           |    |        |    |   |
| Format       | ESRI Shapefile                              |           |    |        |    | • |
| File name    | C:\Users\BRERC\Documents\awt_selection.     | shp       |    |        |    |   |
| Layer name   |                                             |           |    |        |    |   |
| CRS          | EPSG:27700 - OSGB 1936 / British National ( | Grid      |    |        | •  |   |
| Encoding     |                                             | LITE-8    |    |        |    | • |
| Save only    | v selected features                         |           |    |        |    |   |
| Add save     | ed file to map                              |           |    |        |    |   |
| Select       | fields to export and their export option    | 15        |    |        |    |   |
| ▼ Geome      | try                                         |           |    |        |    |   |
| Geometry     | type                                        | Automatic |    |        |    | - |
| Force r      | nulti-type                                  |           |    |        |    |   |
| Include      | e z-dimension                               |           |    |        |    |   |
| Ext          | ent (current: laver)                        |           |    |        |    |   |
| V Laver (    |                                             |           |    |        |    |   |
| RESIZE       |                                             |           |    |        |    | - |
| CUDT         |                                             |           |    |        |    |   |
| SHPI         |                                             |           |    |        |    |   |
| Custon       | n Options                                   |           |    |        |    |   |
|              |                                             |           |    |        |    |   |
|              |                                             |           |    |        |    |   |
|              |                                             |           |    |        |    |   |
|              |                                             |           |    |        |    |   |
|              |                                             |           | ок | Cancel | He | p |